# Erratum Videobewerking met Premiere Elements

In versie 2018 van het programma *Premiere Elements* werken sommige functies anders. In dit document worden de wijzigingen wat betreft de paragrafen over *SmartTrim en Favoriete momenten* besproken. Indien gewenst, kunt u ook altijd de

helpfunctie van het programma raadplegen door te klikken op Help en Adobe Premiere Elements Help... of Gebruiksaanwijzing Help...

Op https://helpx.adobe.com/nl/support/premiere-elements.html vindt u nog meer informatie.

### Hoofdstuk 2 Clips bijsnijden en monteren

#### 2.6 Het gereedschap SmartTrim gebruiken

Om de functie te openen:

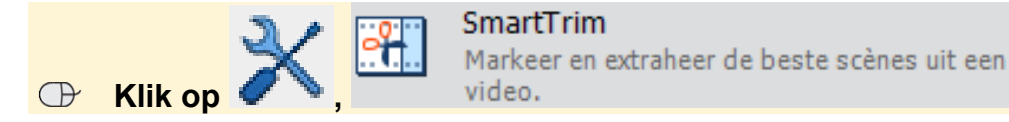

Het venster met opties voor *SmartTrim* verschijnt niet meer. Mogelijk ziet u een melding dat de functie niet werkt, selecteer in dat geval een andere clip, bijvoorbeeld *Clip 09*.

De optie om te rechtsklikken op de gearceerde delen is niet meer mogelijk. De geselecteerde delen worden automatisch verwijderd als u doorgaat. In *paragraaf* 2.7 *Ongedaan maken* maakt u het werken met *SmartTrim* ongedaan. Het maakt dus verder voor de uit te voeren handelingen in het boek niets uit dat de functie is gewijzigd. U kunt, indien gewenst, op een ander moment misschien nog even verder oefenen door de verschillende opties en functies in het scherm te bekijken.

Op https://helpx.adobe.com/nl/premiere-elements/using/smart-trim.html vindt u aanvullende informatie over deze functie.

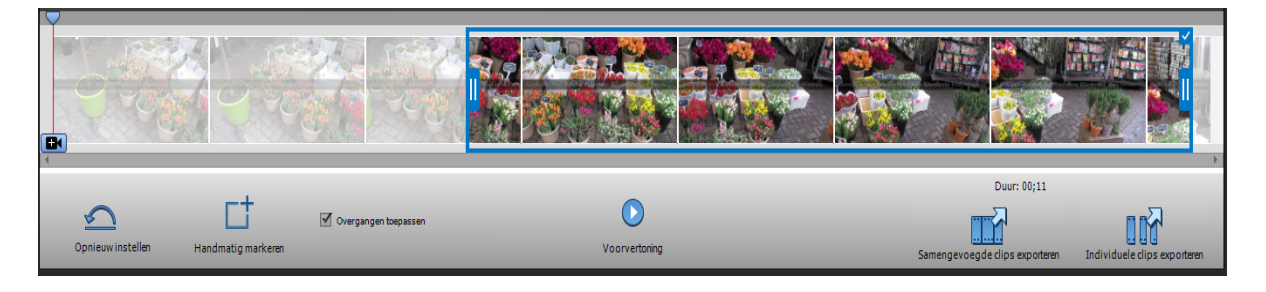

## 2.7 Ongedaan maken

De stappen in deze paragraaf volgt u zoals beschreven in het boek. © 2018 Visual Steps™ - Dit is een erratum bij Videobewerking met Premiere Elements ISBN 10 978 90 5905 693 0.

#### 2.8 Het gereedschap Favoriete momenten gebruiken

De stappen die in deze paragraaf worden uitgevoerd, doet u nu met behulp van de functie *SmartTrim*. Dit doet u als volgt:

De stappen op pagina 42 volgt u zoals beschreven in het boek.

Vanaf pagina 43 doet u het volgende:

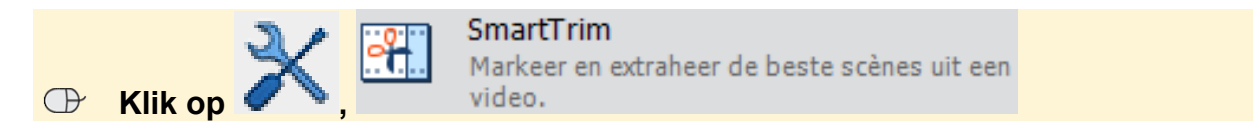

Er worden diverse scenes gemarkeerd. Deze markeringen verwijdert u eerst:

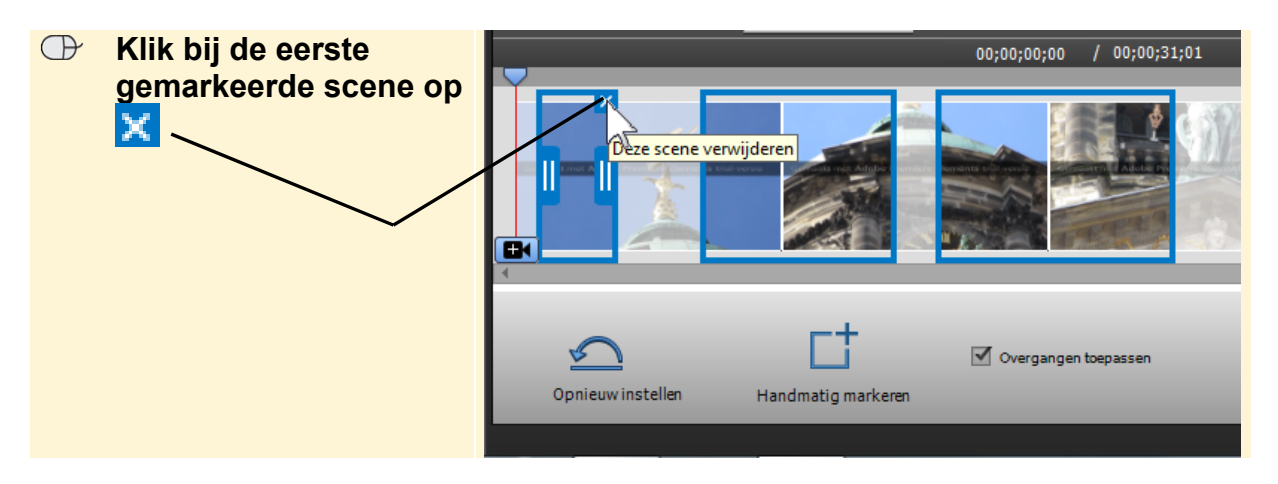

#### Verwijdere alle gemarkeerde scenes op bovenstaande manier

Vervolgens markeert u een scene:

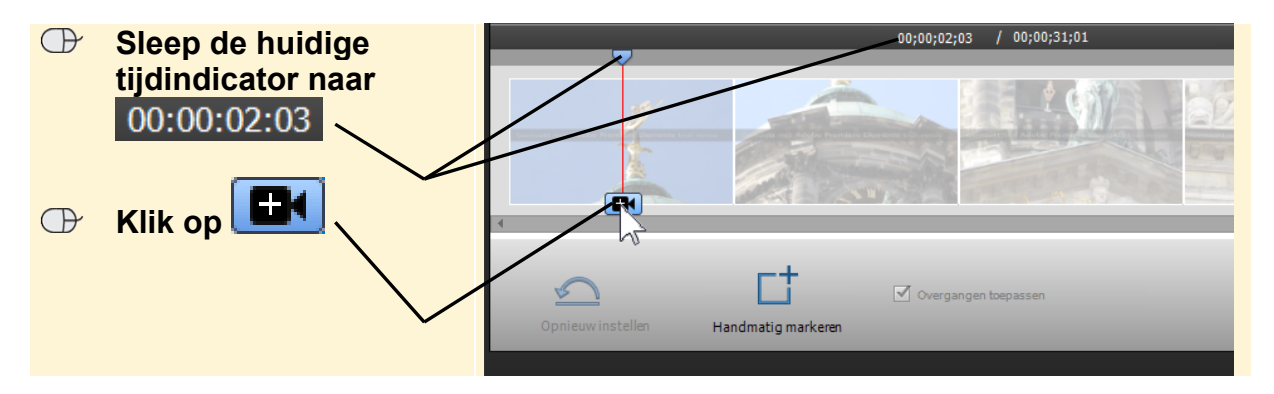

| Ð | Plaats de aanwijzer op<br>de rechterrand van het<br>moment — | 00;00;06;03 / 00;00;31;01 <b>T4</b>  |
|---|--------------------------------------------------------------|--------------------------------------|
| œ | Sleep de rand naar<br>rechts tot                             |                                      |
|   | 00:00:06:05                                                  | Opnieuw instellen Handmatig markeren |

Om het moment te bekijken:

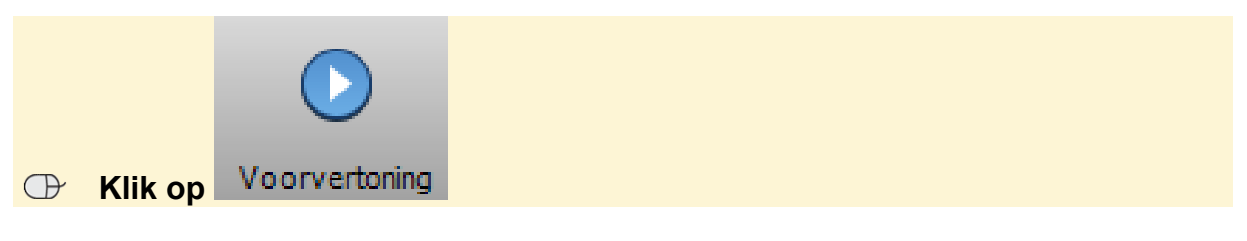

U markeert nog een twee scenes op bovenstaande wijze:

| 13P | Markeer | 00:00:09:09 | 00:00:11:09 |
|-----|---------|-------------|-------------|
|     |         |             |             |
| 13  | Markeer | 00:00:15:17 | 00:00:30:14 |

U bekijkt de momenten achter elkaar:

|         | $\bigcirc$    |
|---------|---------------|
| Klik op | Voorvertoning |

Om de momenten als één clip uit te voeren:

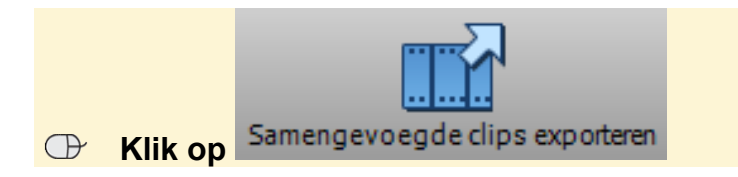

Mogelijk ziet u een venster dat u moet afsluiten:

○ Klik, indien nodig, op ○K

| De clip met de momenten is     | Markeetekens -  O 000122313 14 4 1 1                                                                                                    | VOEG TOE |
|--------------------------------|----------------------------------------------------------------------------------------------------|----------|
| in plaats van de onginele Clip | ▷ El Video 2                                                                                                    |          |
| 06 op de tijdlijn geplaatst: 🔪 | D 40 Audio 2                                                                                                    | 50       |
|                                | Constant Constant Constan | •        |
|                                | D & Stem                                                                                                    |          |
|                                | Songedaan maken C Opnieuw uitvoeren 📰 Organizer                                                                                                    |          |

Indien de clip op een andere plaats is gezet:

#### Sleep de clip naar de juiste plaats op de originele plaats van Clip 06

#### Verwijder, indien nodig, de tussenruimte

### 5.4 Klassieke titel toevoegen

Mogelijk ziet u niet direct de categorie Reizen. In dat geval:

Klik op de balk onder Titels

Klik op Klassieke titels Reizen